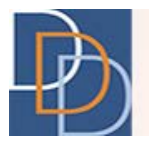

# Email Validation – Training Document for SC

**DDD IT Department** 

Author:DDD IT DepartmentTitle:Email ValidationApplication:iRecord

Date: 11/28/2018 Page: 1 Version: 1.0

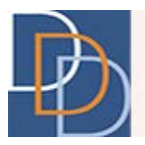

## Introduction

iRecord will start validating the email address added to the system to ensure that the email address entered into the system is verified and is maintained by the intended recipient. This will help us to establish secured communication via email and send email to the verified recipient. In the near future, iRecord will send email to only those email addresses that have been verified. Based on the role, the email validation process will slightly differ. This is a training document for a Support Coordination Agency staff member (i.e., SC, SCS or SC-VO).

#### **Email Validation process**

- 1. When an email address is entered into a DDD application such as iRecord, an email will be sent to that email address with a link to validate the email address.
- 2. DDD will send an email with a link to verify the email address as shown below:

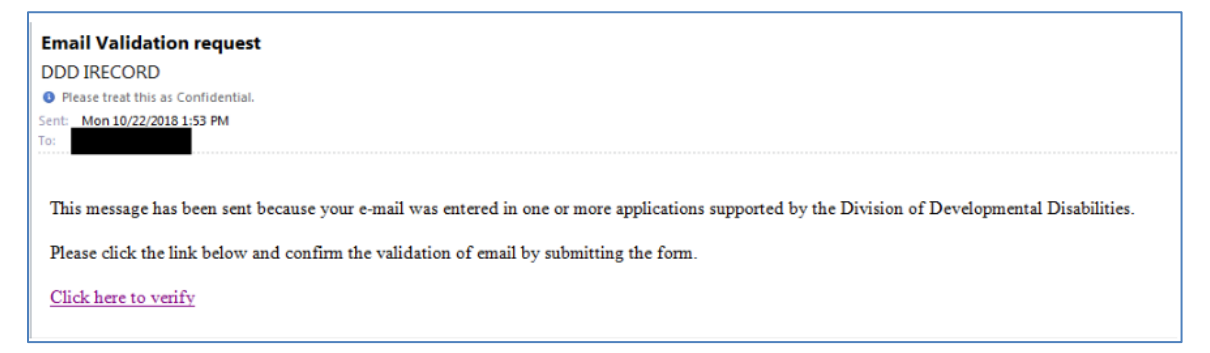

- 3. The link to validate email is valid for 7 days.
- 4. In iRecord, a Warning icon will be displayed next to the email field for emails that have not been verified as shown in the layout below, until the email address is validated:

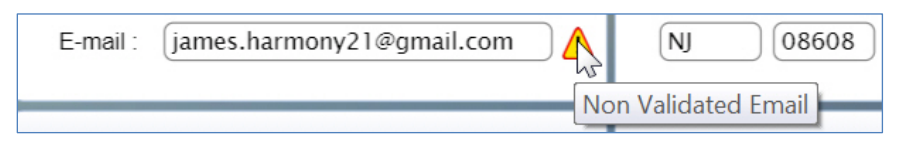

5. The recipient of the email will click on the link in the email. The user's default browser will open a new tab or window and display an anonymous page to validate the email, as shown below.

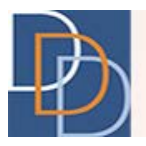

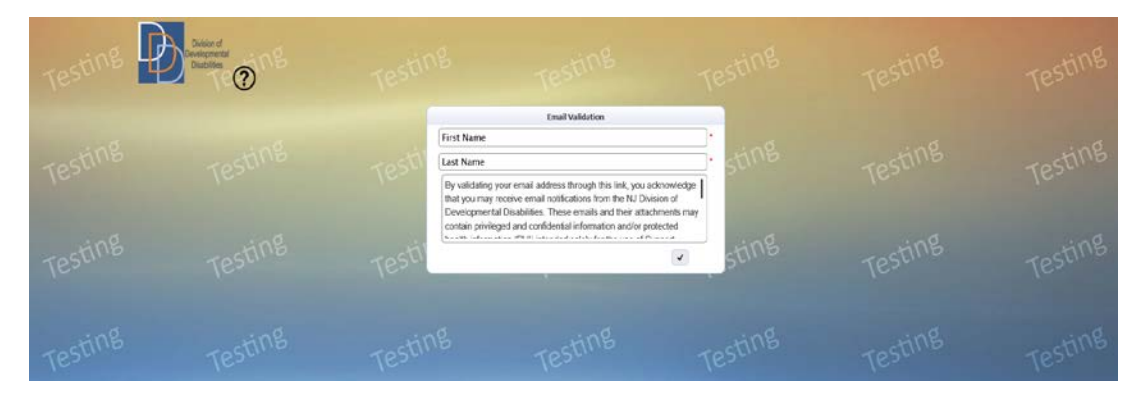

6. Enter the details in each field; refer to the table below for the description of the field:

| Field      | Description                                                  |
|------------|--------------------------------------------------------------|
| First Name | Enter first name of the user performing the email validation |
| Last Name  | Enter last name of the user performing the email validation  |
| Submit     | Click on " 🗹 " to submit the form                            |

7. After entering the required information and clicking on submit, email will be validated and a confirmation message will be displayed.

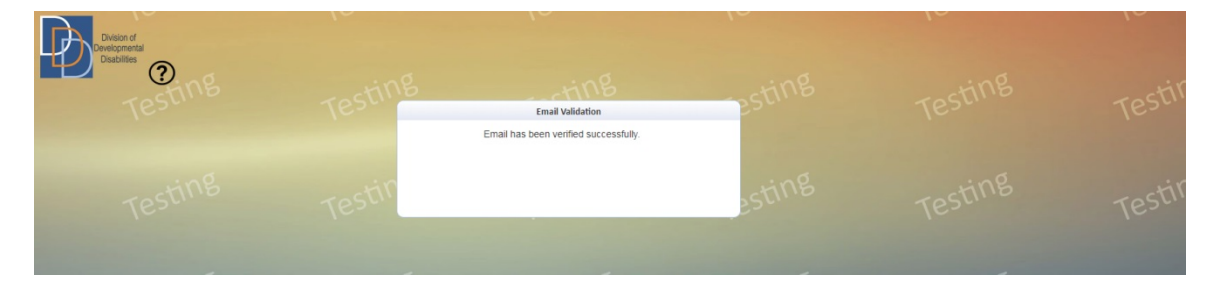

8. Once the email address is validated, the warning icon next to the email field in iRecord will no longer appear.

**Note:** On clicking a URL which is inactive (URL > 7 days old), a page shall be displayed with the message "URL is expired. Please contact the DDD IT HelpDesk for receiving a new validation email"

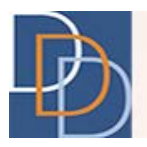

## **Due-List: Re-send Validation Email**

When an email with a link to verify the email address is not verified within 7 days, an item will be created in SC's Due-List to Re-send validation email. In order to re-send the email for Email Validation, follow the steps below.

1. Click on Re-send Validation Email row in Due-List.

| _ inB                                     |                    | ting                            | in         |         |        | ring                 | ting still                                                                                                    |  |  |
|-------------------------------------------|--------------------|---------------------------------|------------|---------|--------|----------------------|----------------------------------------------------------------------------------------------------|--|--|
| Caseload Report                           | 24                 | Due-List Search Other Due-Lists |            |         |        | lue-Lists            | Message of the Day                                                                                                    |  |  |
|                                           | ID                 | Name                            | Due Date - | Plan ID | Status | Action Required      | The Boggs Center has launched a                                                                                            |  |  |
|                                           | 105556             | Ma                              |            | -       | -      | Re-send validation e | new Support Coordination website,                                                                                          |  |  |
| Inactive                                  | 105556             | Ja                              |            |         |        | Re-send validation e | New Jersey Supporting Community                                                                                            |  |  |
|                                           | 100453             | Jenne al a a la la sala         |            |         |        | Re-send validation e | LITES TOLE NORTH THE PROPERTY S                                                                                            |  |  |
|                                           | 100216             | Citizense lines and lines       | 04/29/18   | -       |        | Add Eval. Service E  |                                                                                                    |  |  |
| jun jul Aug Sep Oct Nov                   | 100216             | Contra and and and an           | 04/29/18   |         |        | Add Eval. Service E  | 0000                                                                                                    |  |  |
| 2017-2015                                 | 100299             | Name Terror an                  | 05/31/18   |         |        | MC May-2018          |                                                                                                    |  |  |
| Plan Status                               |                    | Alerts<br>No Alerts             |            |         |        |                      | Patch Notes   Patch 3.57 - 09/30/2018: This release includes enhancements and bug fixes.   Patch 3.50   Patch Note Archive |  |  |
| Nov 8,<br>2018 Aproved<br>Box-in-Progress |                    |                                 |            |         |        |                      |                                                                                                    |  |  |
|                                           | Plan Review Report |                                 |            |         |        |                      | Resources & Events                                                                                                    |  |  |
| Plan Review Report                        |                    |                                 |            |         |        |                      |                                                                                                    |  |  |

2. Upon clicking on the Due-List item, user will be re-directed to the Re-send Email Validation page.

| Į     | Divesion of<br>Developmental<br>Disabilities                          | 100                         |                        |               | 10-          | 0        | 10-  | <br>۲۰۰۰ (۲۰۰۰)<br>ایک (۲۰۰۰)<br>ایک (۲۰۰۰) |
|-------|-----------------------------------------------------------------------|-----------------------------|------------------------|---------------|--------------|----------|------|---------------------------------------------|
| st    | James Harmony                                                         | Demographics                | Plans ≡                | Documents     | Tools ≡      | N        | otes | Testin                                      |
|       | ID: 105556<br>Age: 47                                                 |                             | Ema                    | il Validation |              |          |      |                                             |
|       | DOB : 07/31/1971<br>County : Somerset                                 | Email                       |                        | Name /r       | LartSeetDate | Re. read |      |                                             |
| sti   | Program : Supports Program<br>SSN : *** - ** - 0258                   | Jeyaraj.Elango@dhs.state.n  | ij.us Alfredo Crawford | realize / s   | 09-14-2018   | Me Jens  |      | Testin                                      |
|       | Medicaid ID : 182076578101                                            | Showing 1 to 1 of 1 results |                        |               |              |          |      |                                             |
| sti   | DDD Status : Eigble For DDD Services<br>Eligibility : Age FC Medicaid | Testing                     |                        |               |              |          |      |                                             |
| sting |                                                                       |                             |                        |               |              |          |      | Testin                                      |
| sting |                                                                       |                             |                        |               |              |          |      | Testin                                      |

3. Upon clicking re-send validation button, system will send a new email to the selected email address to request the email address be validated.

Author:DDD IT DepartmentTitle:Email ValidationApplication:iRecord

| Date:    | 11/28/2018 |
|----------|------------|
| Page:    | 4          |
| Version: | 1.0        |

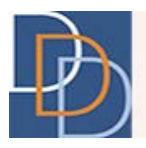

## **Tools: Email Validation**

User can re-send email for validation related to a participant through the Email Validation tile. You can access this tile by following the steps below:

- 1. Select a Participant and iRecord will navigate to the Participant's main demographics screen.
- 2. Click on the Tools tab.
- 3. Click on Email Validation on the Tools tab menu.

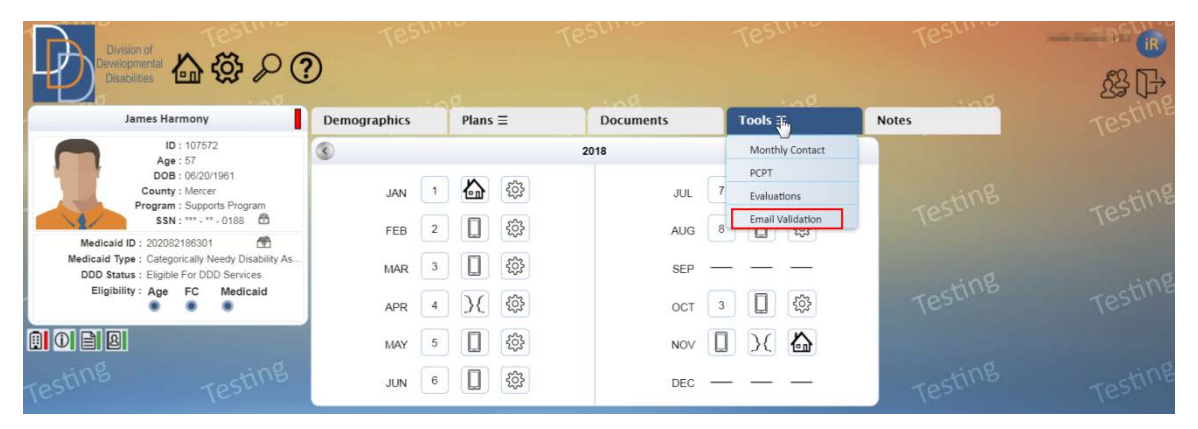

4. On the Email Validation grid, select the email and click on Re-send button. The following table provides a description of the columns within the grid.

| G            | Division of<br>Developmental<br>Disabilities                                                                             |                             |                        |                  | 10.          |         | , c.  |      |                       |
|--------------|----------------------------------------------------------------------------------------------------|-----------------------------|------------------------|------------------|--------------|---------|-------|------|-----------------------|
| st           | James Harmony                                                                                                    | Demographics                | Plans ≡                | Documents        | Tools ≡      |         | Notes | 116  | Testin                |
| 1            | ID: 105556<br>Age: 47                                                                                                    |                             |                        | Email Validation |              |         |       |      | and the second second |
| 1            | DOB : 07/31/1971<br>County : Somerset                                                                                    |                             |                        |                  | Filte        | ·       |       |      |                       |
| di.          | Program : Supports Program                                                                                               | Email                       | Alfredo Crawfr         | Name/s           | LastSentDate | Re-send |       |      | Tostin                |
|              | Medicaid ID : 182076578101                                                                                               | Showing 1 to 1 of 1 results | inguos minicato cranic | . v.             | 03 11 2010   |         |       |      | 1E2                   |
| esti<br>Di C | Medical Type : Categorically Needy New Jensey<br>DOD Status : Eligible For DOD Services<br>Eligibility : Age FC Medicald | Testing                     |                        |                  |              |         |       |      | Testin                |
| sting        |                                                                                                    |                             |                        |                  |              |         |       |      | Testin                |
| sting        | Testing                                                                                                    | Testing                     |                        | Testing          | Tes          | ting    | Tes   | ting | Testin                |

| Column | Description                                        |
|--------|----------------------------------------------------|
| Email  | View the email that needs to be validated.         |
| Name/s | View the name(s) registered with the listed email. |

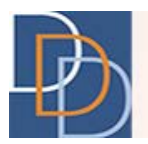

| Column  | Description                                        |
|---------|----------------------------------------------------|
| Re-send | View 述 button that resends the verification email. |

5. A confirmation message will be displayed when an email is sent successfully.

Author:DDD IT DepartmentTitle:Email ValidationApplication:iRecord

Date: 11/28/2018 Page: 6 Version: 1.0